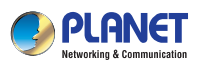

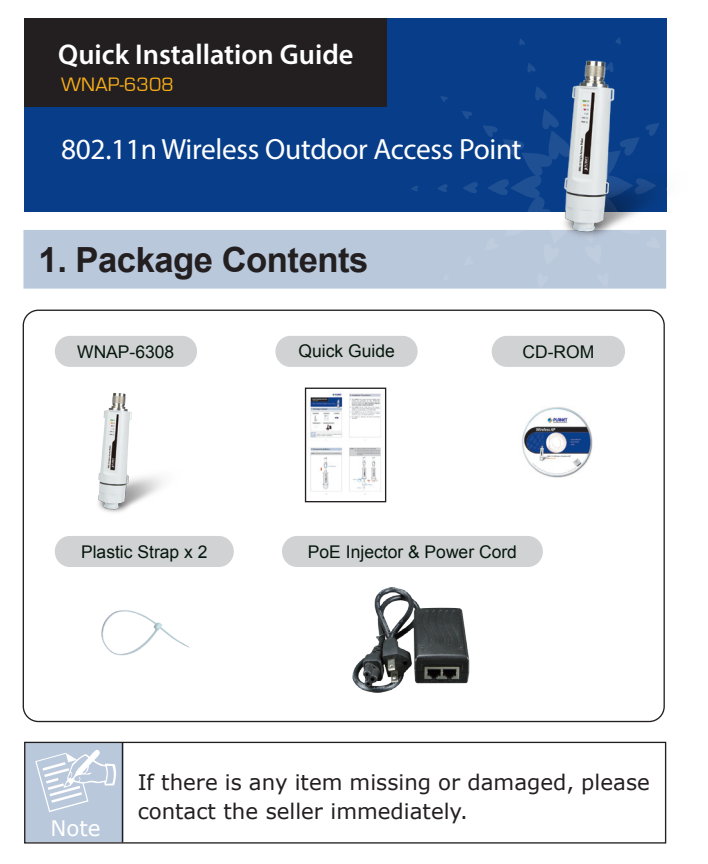

- 1 -

### 2. Installation Precautions

- 1. Users **MUST** use a proper and well-installed surge arrestor and grounding kit with WNAP-6308; otherwise, a random lightning could easily cause fatal damage to WNAP-6308. **EMD (Lightning) DAMAGE IS NOT COVERED UNDER WARRANTY**.
- 2. Users **MUST** use the "Power Cord & PoE Injector" shipped in the box with the WNAP-6308. Use of other options will cause damage to the WNAP-6308.
- 3. Users **MUST** power off the WNAP-6308 first before connecting the antenna to it; otherwise, damage might be caused to the WNAP-6308 itself.
- 4. The Antenna is required, and must be purchased separately.

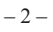

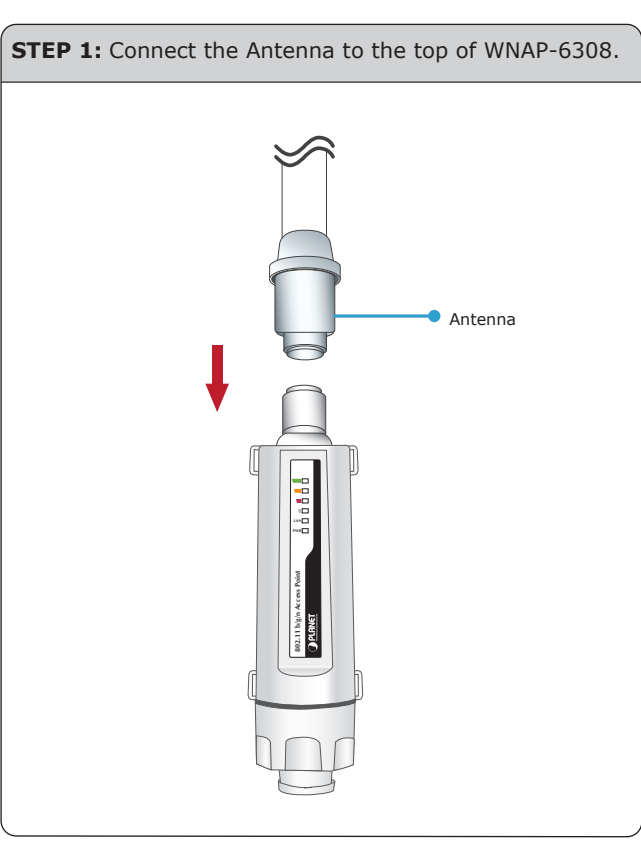

# **3. Hardware Installation STEP 1:** Connect the Antenna to the top of WNAP-6308.

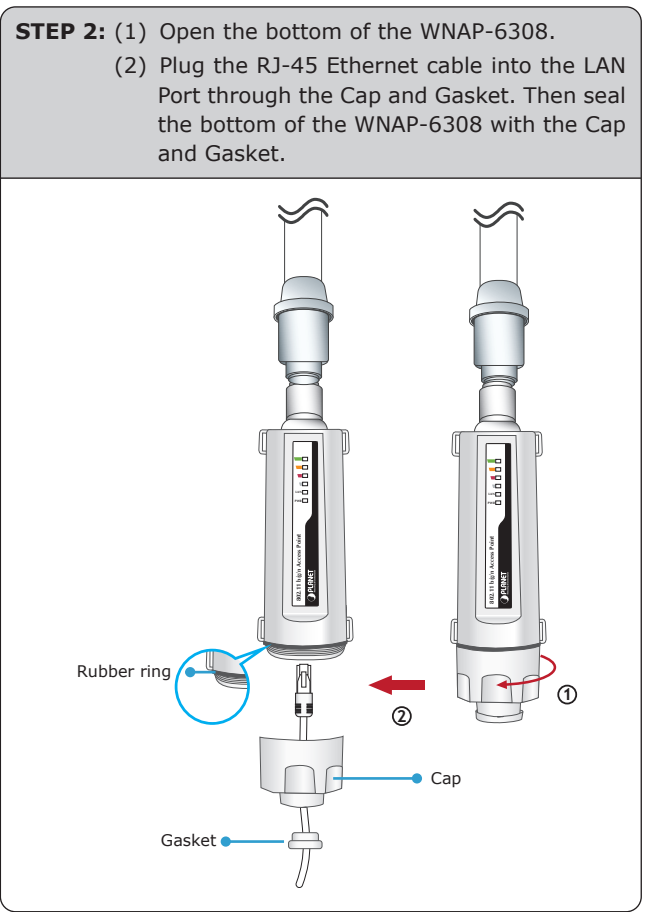

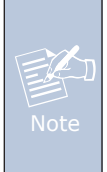

 Ensure to pack the Gasket into the Cap tightly to avoid the penetration of water.
Do not remove or lose the Rubber ring that fits over the spiral groove on the bottom of the WNAP-6308; otherwise, the product may

be damaged by the penetration of water.

**STEP 3:** Take out the power cord and PoE injector, plug the power cord into the DC port and plug the other side of the RJ-45 cable in the STEP 2 into the POE port of the PoE injector.

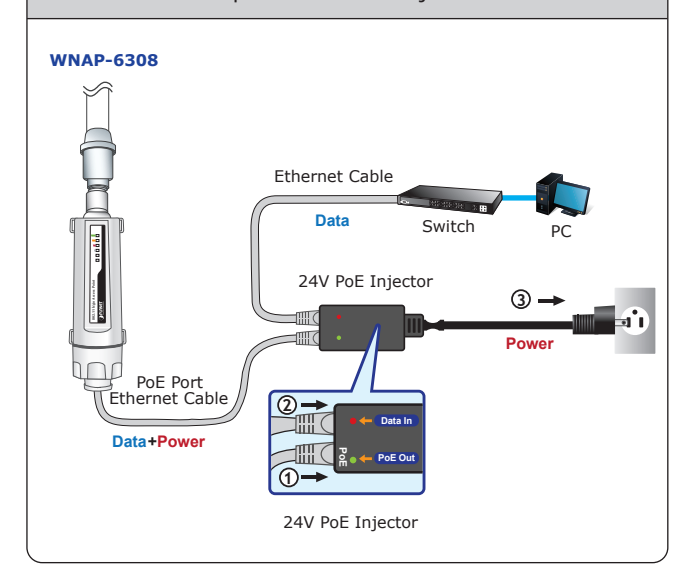

- 5 -

## 4. Pole Mounting

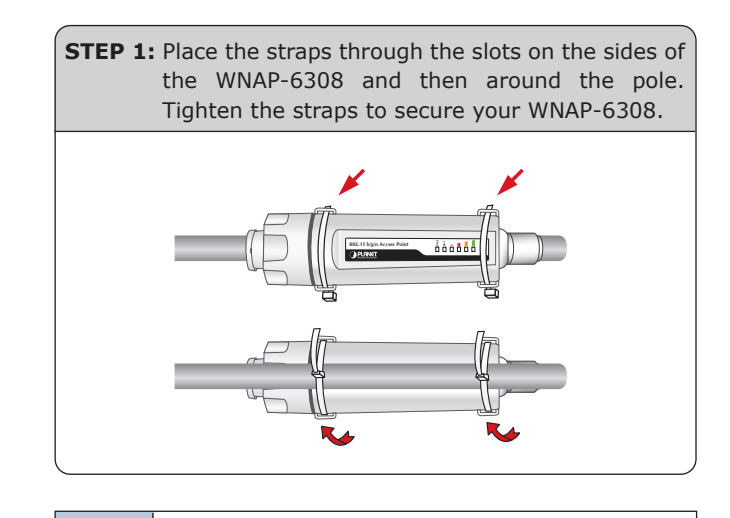

#### IMPORTANT SAFETY PRECAUTIONS:

- LIVES MAY BE AT RISK! Please be aware of the electric wires around, and tighten the pole. Carefully read the section "OUTDOOR INSTALLATION WARNING" in the manual before installation.
- 2. Users MUST use the **"Power Cord & PoE Injector"** shipped in the box with the WNAP-6308. Otherwise, the product might be damaged.

- 6 -

## 5. Web Login

| А  | computer    | with   | wired    | Ethernet    | connection   | to   | the |
|----|-------------|--------|----------|-------------|--------------|------|-----|
| WI | NAP-6308 is | s requ | ired for | the first-t | ime configur | atio | n.  |

- Assign a static IP address to your PC which should be in the same network segment with the WNAP-6308. As the default IP address of the WNAP-6308 is 192.168.1.1, you may choose from 192.168.1.2 to 192.168.1.254. Then click **OK**.
- Open the web browser on your PC, key in the IP address (192.168.1.1) of the WNAP-6308 in the address bar, and then enter.
- 3. The default User Name and Password are both "admin". Enter them and then click **OK**.

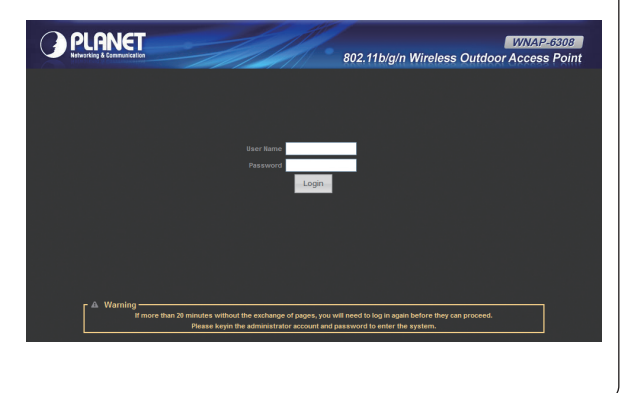

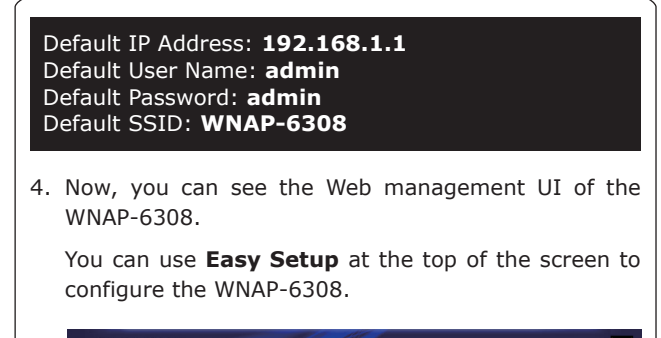

|        | -          | 802.11b/g/n Wireless               | WNAP-6308<br>s Outdoor Access Point |
|--------|------------|------------------------------------|-------------------------------------|
| Status | Easy Setup | Advanced                           | Language English M                  |
|        |            |                                    |                                     |
|        |            | de Please select an Operation Mode | M                                   |
|        |            | Next                               |                                     |

#### FURTHER INFORMATION

The above steps introduce simple installations and configurations for the WNAP-6308. For further configurations of different operation modes, please refer to the user's manual in the CD. If you have further questions, please contact the local dealer or distributor where you purchased this product.